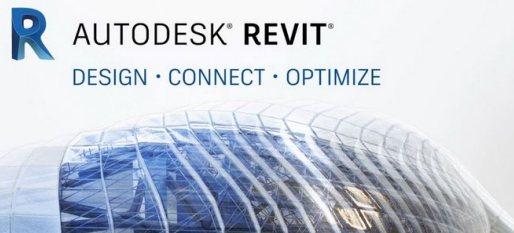

## ARCH 2431 Building Technology III Steel Assembly & Building Information Modeling (BIM) with Revit

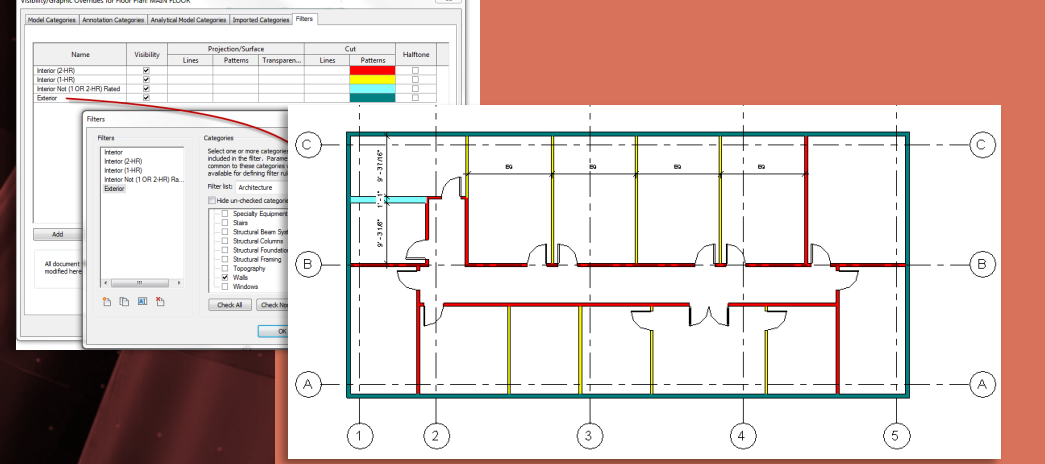

## <u>Partitions</u> Wall Type Display Filters Color Coded by Fire Rating

1.9

Building Technology III **Prof. Paul C. King, Course Coordinator** Prof. Blake Kurasek Prof. Justin Sherman Prof. Jieun Yang Pking@CityTech.Cuny.Edu Bkurasek@CityTech.Cuny.Edu Jsherman@CityTech.Cuny.Edu Jyang@CityTech.Cuny.Edu

CityTech.CUNY.edu

# Add Display Filter to Show Rated walls in color

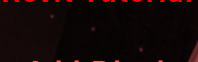

- Add Display Filters
- 2-HR
- 1-HR
- Non-Rated
- Exterior
- Discrepancy Corrected
- View
   Template
   Once to 8
- Create & Apply

Building Technology III CityTech.CUNY.edu

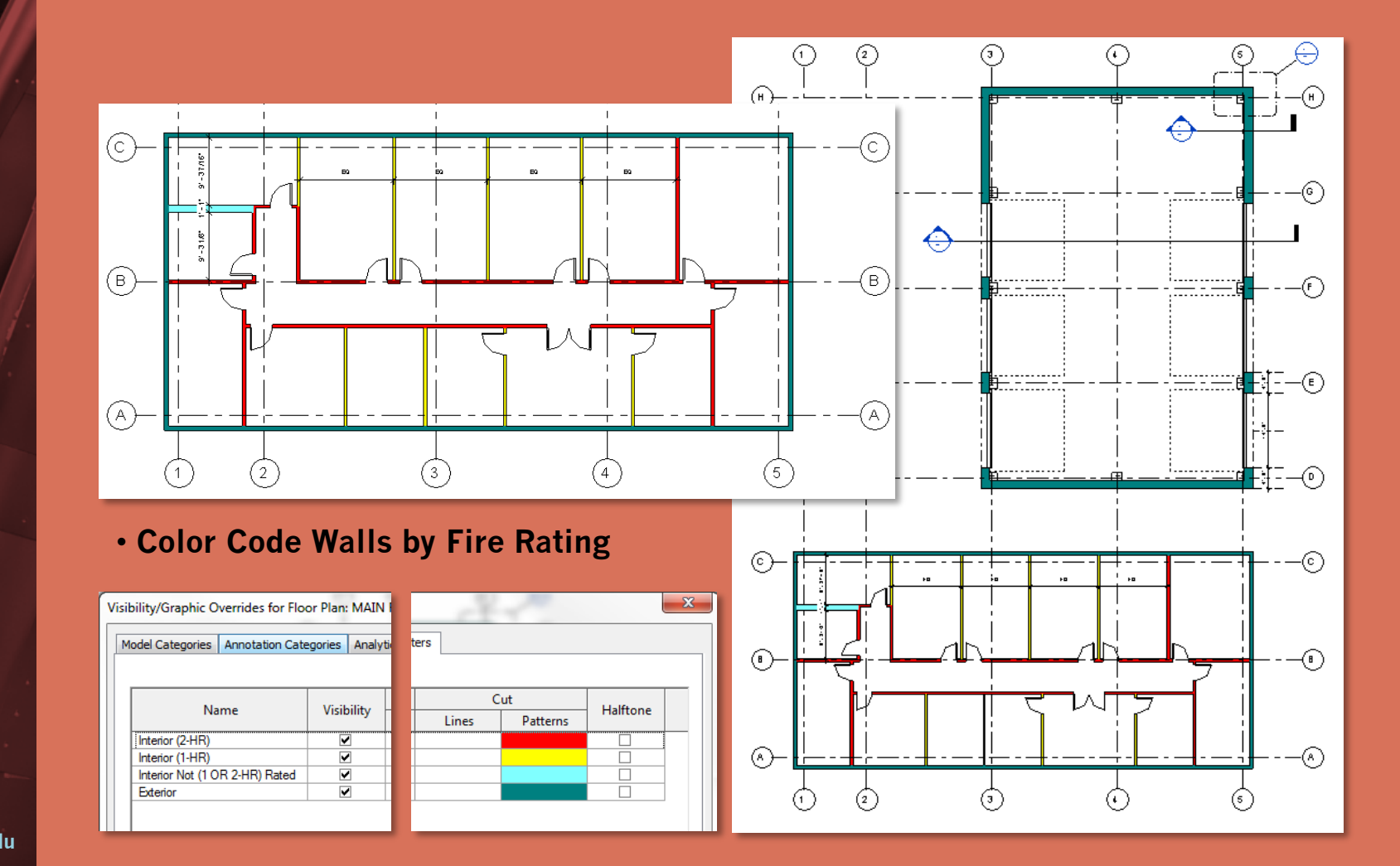

### Add Display Filter : Create New Filter (2-HR)

### **Revit Tutorial**

- Add Display Filters
- 2-HR
- 1-HR
- Non-Rated
- Exterior
- Discrepancy Corrected
- View Template Create &
- Apply

Building Technology III CityTech.CUNY.edu

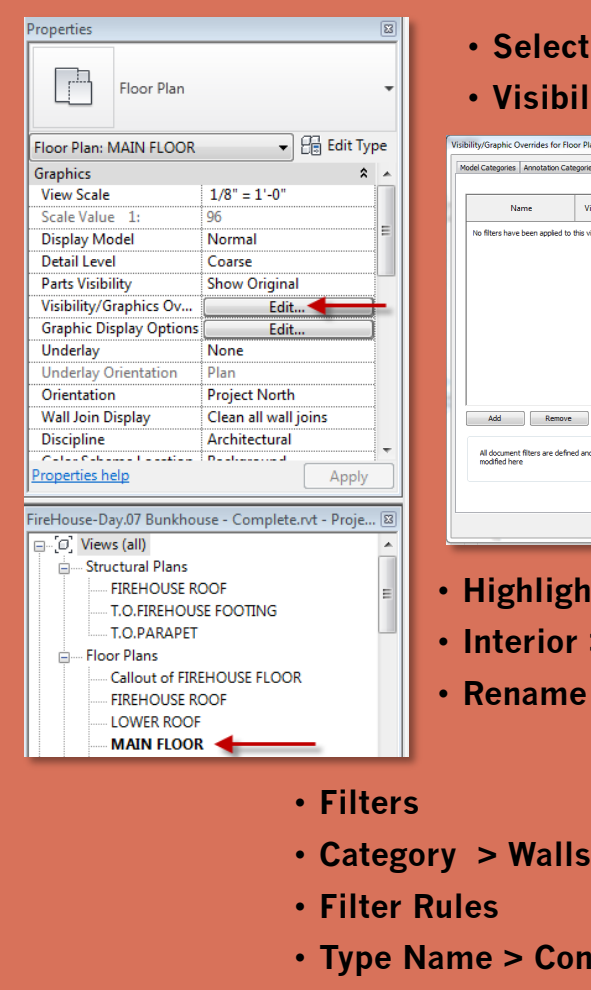

• OK

Select View : Main Floor

### Visibility/Graphics Overrides > Edit

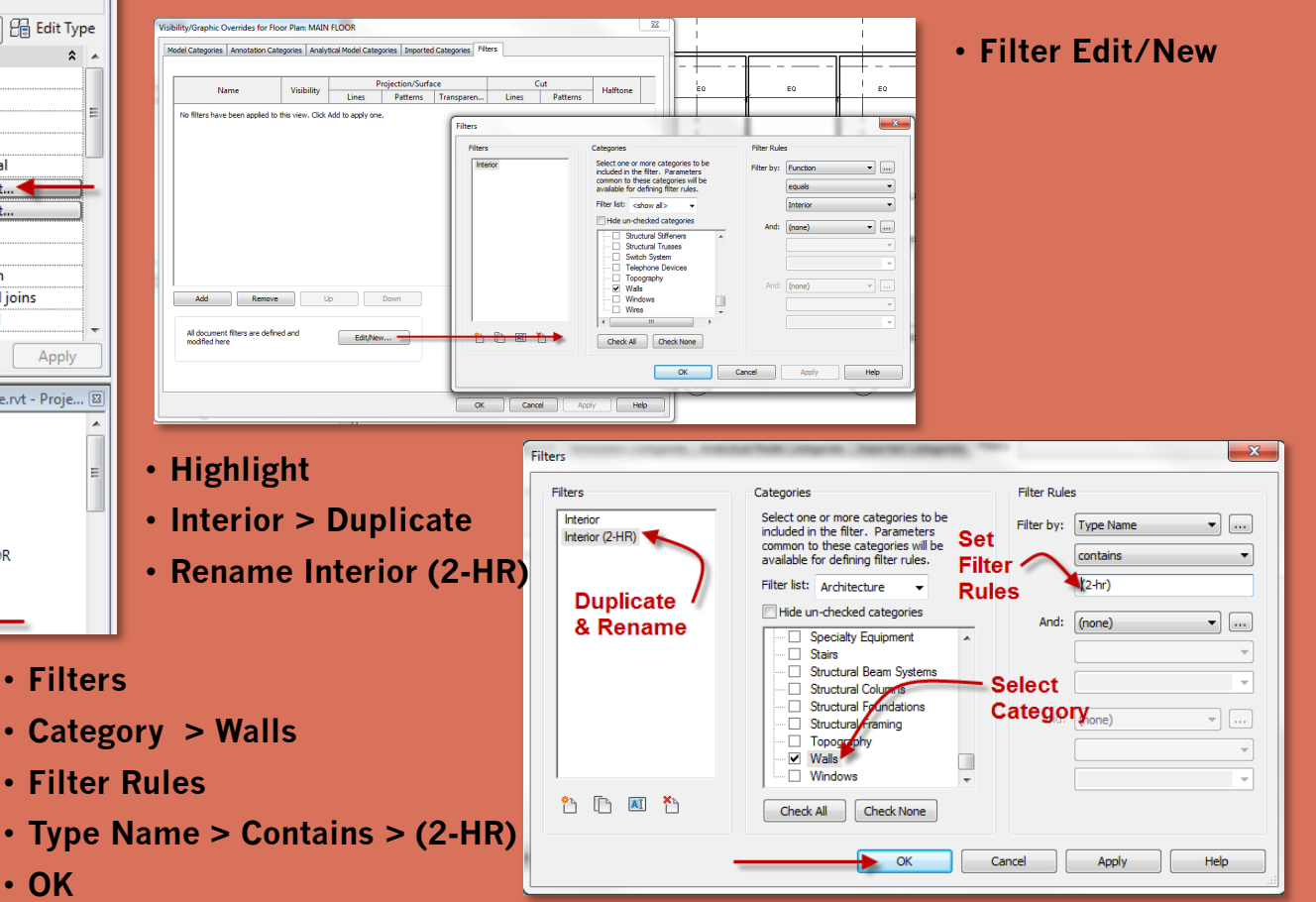

### **Revit Tutorial**

- Add Display Filters
- 2-HR
- 1-HR
- Non-Rated
- Exterior
- Discrepancy
   Corrected
- View
   Template
   Create 8
- Create & Apply

Building Technology III CityTech.CUNY.edu

# Add Display Filter : Apply it to View

Model Categories Annotation Categories Analytical Model Categories Imported Categories Filters Projection/Surface Cut Name Visibility Halftone Patterns Transparen.. Patterns Lines Lines No filters have been applied to this view. Click Add to apply a X Add Filters Select one or more filters to insert. Interior Edit/New... Add and Select -Filter From List Add Remove Up All document filters are defined and Cancel OK Help Edit/N modified here OK Cancel Apply Help Add > Select Filter from the list {c} (B) -(в) (A) {A ]

Visibility/Graphic Overrides for Floor Plan: MAIN FLOOR

- Add the color properties
- Cut > Patterns
  - Color = Red
  - Pattern = Solid Fill

| /isib | ility/Graphic Ov                                                                               | verrides for Flo   | or Plan: MAIN | FLOOR    |                    |          |                           |                | Σ          | 3  |
|-------|------------------------------------------------------------------------------------------------|--------------------|---------------|----------|--------------------|----------|---------------------------|----------------|------------|----|
| Mo    | Model Categories Annotation Categories Analytical Model Categories Imported Categories Filters |                    |               |          |                    |          |                           |                |            |    |
| ,     |                                                                                                |                    |               |          |                    |          |                           |                | - 11       |    |
|       | Name                                                                                           |                    | Visibility    | Pilines  | Projection/Surface |          | C                         | ut<br>Patterns | Halftone   |    |
|       | Interior (2-HR)                                                                                |                    |               | Override | Override           | Override | Override                  |                |            | 11 |
|       | Fill Pattern Grap<br>Pattern Over<br>♥ visible<br>Color:                                       |                    |               | hics     |                    |          | Select<br>Cut<br>Patterns |                |            |    |
|       | Add                                                                                            |                    | Clear Over    | ides     | ОК                 | Cance    | P                         | attern =       | Solid Fill | _  |
|       | All document<br>modified here                                                                  | filters are define | d and         | Edit/Nev |                    |          |                           |                |            |    |
|       | OK Cancel Apply Help                                                                           |                    |               |          |                    |          |                           |                |            |    |

# Add Display Filter : Duplicate & Apply to View (1-HR)

#### **Revit Tutorial**

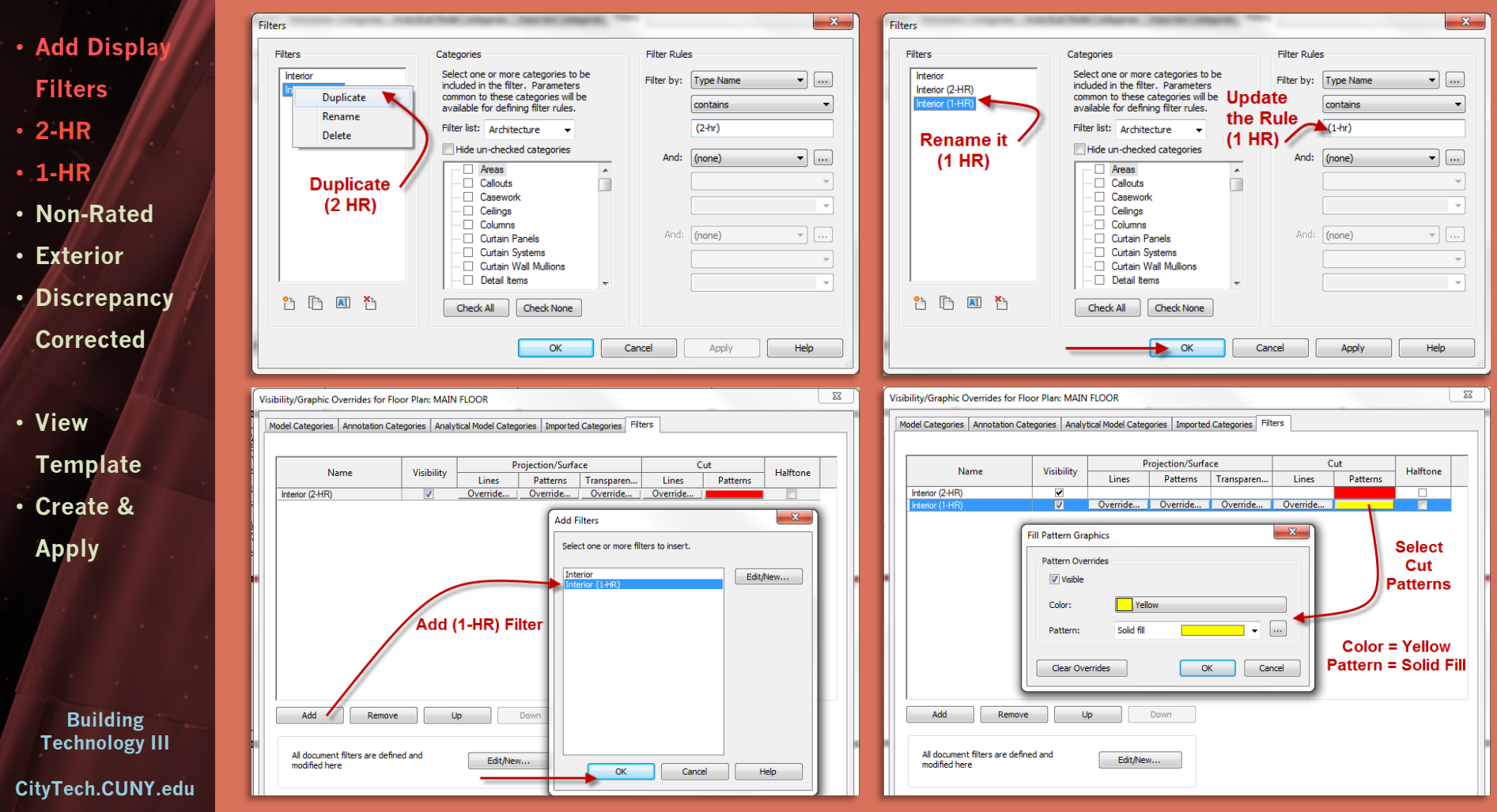

## Add Display Filter : Interior Non Rated Partition

#### **Revit Tutorial**

- Add Display Filters
- 2-HR
- 1-HR
- Non-Rated
- Exterior
- Discrepancy
   Corrected
- View Template
- Create & Apply

Building Technology III CityTech.CUNY.edu

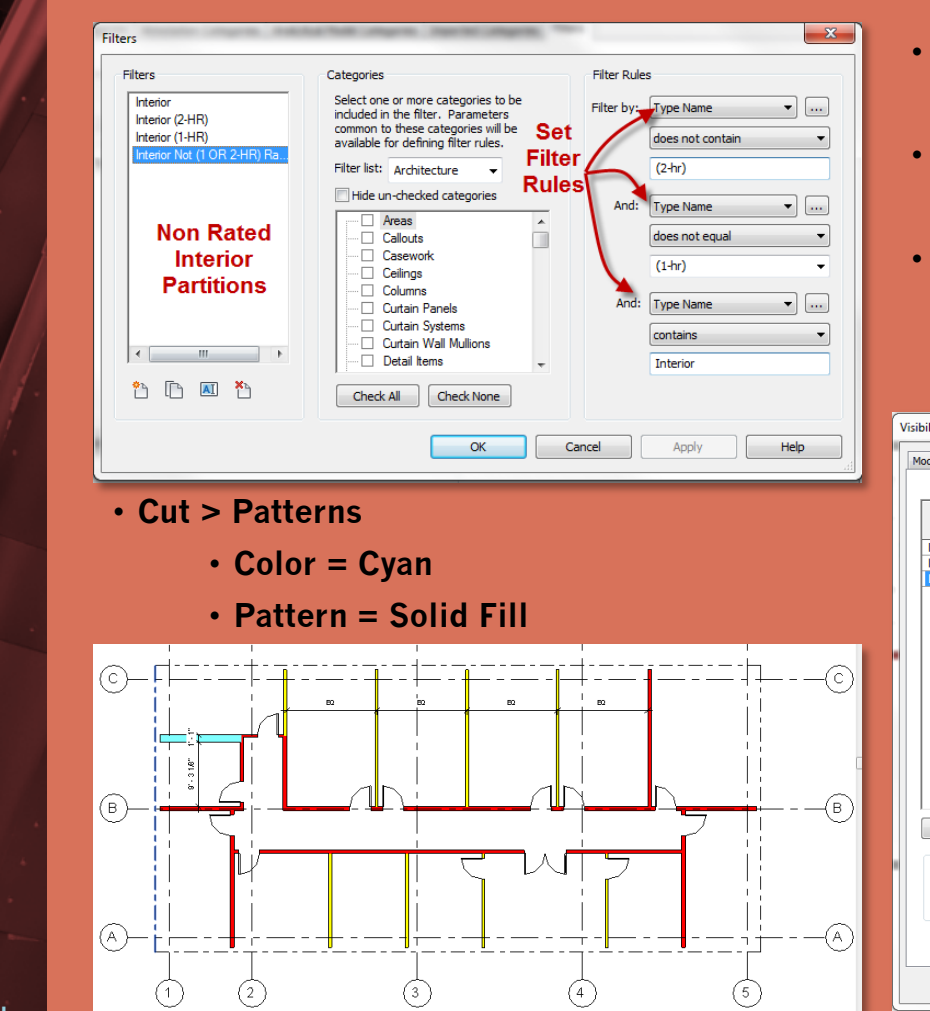

- Type Name > Does not Contain > (2-HR)
  - and
- Type Name > does not equal > (1-HR)

and

• Type Name > contains > Interior

| Visil | pility/Graphic Overrides for F                                                                 | loor Plan: MAIN                   | FLOOR              |          |              |                                     |          |          | 8   |
|-------|------------------------------------------------------------------------------------------------|-----------------------------------|--------------------|----------|--------------|-------------------------------------|----------|----------|-----|
| М     | Model Categories Annotation Categories Analytical Model Categories Imported Categories Filters |                                   |                    |          |              |                                     |          |          |     |
|       |                                                                                                | 10.11.11                          | Projection/Surface |          |              | Cut                                 |          |          |     |
|       | Name                                                                                           | Visibility                        | Lines              | Patterns | Transparen   | Lines                               | Patterns | Halftone |     |
|       | Interior (2-HR)                                                                                | ✓                                 |                    |          |              |                                     |          |          |     |
|       | Interior (1-HR)                                                                                | ✓                                 |                    |          |              |                                     |          |          |     |
|       | Interior Not (1 OR 2-HR) Rated                                                                 |                                   | Override           | Override | Override     | Override                            |          |          |     |
|       | Fill Pattern Graphics                                                                          |                                   |                    |          |              |                                     |          |          |     |
|       |                                                                                                | s<br>RGB 128-255-255<br>Solid fil |                    |          | $\downarrow$ | Cut<br>Pattern                      |          |          |     |
|       |                                                                                                |                                   |                    |          | Pa           | Color = Cyan<br>Pattern = Solid Fil |          |          |     |
|       | Add Remov<br>All document filters are defi<br>modified here                                    | ined and                          | P Edit/Nev         | Down     |              |                                     |          |          |     |
|       |                                                                                                |                                   |                    |          | ОК           | Cance                               | Appl     | у Н      | elp |

## Add Display Filter : Exterior Walls

#### **Revit Tutorial**

- Add Display Filters
- 2-HR
- 1-HR
- Non-Rated
- Exterior
- Discrepancy Corrected
- View
   Template
   Create &
- Create & Apply

- Building Technology III
- CityTech.CUNY.edu

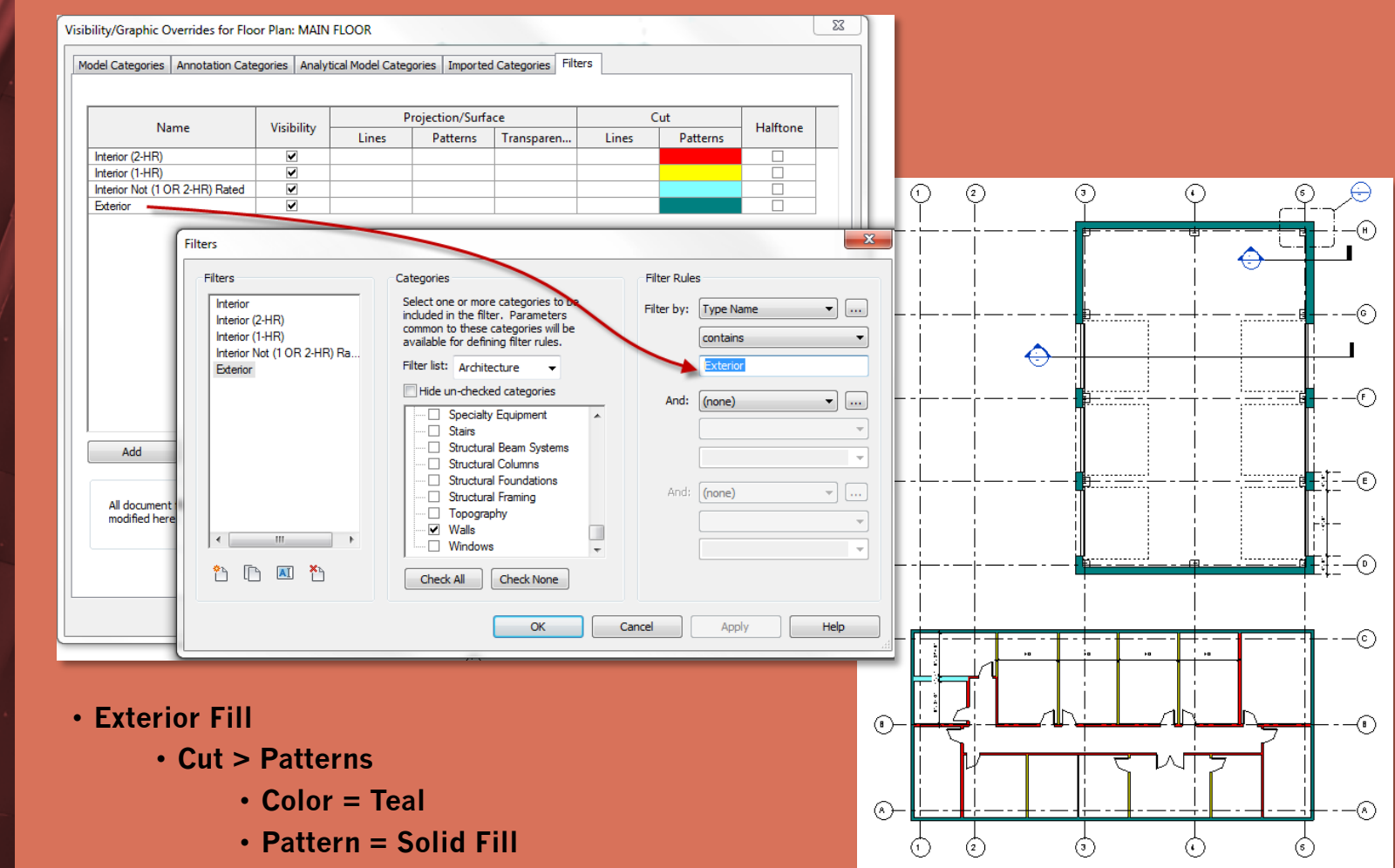

## All corridors must be (2-HR) Rated : Discrepancy

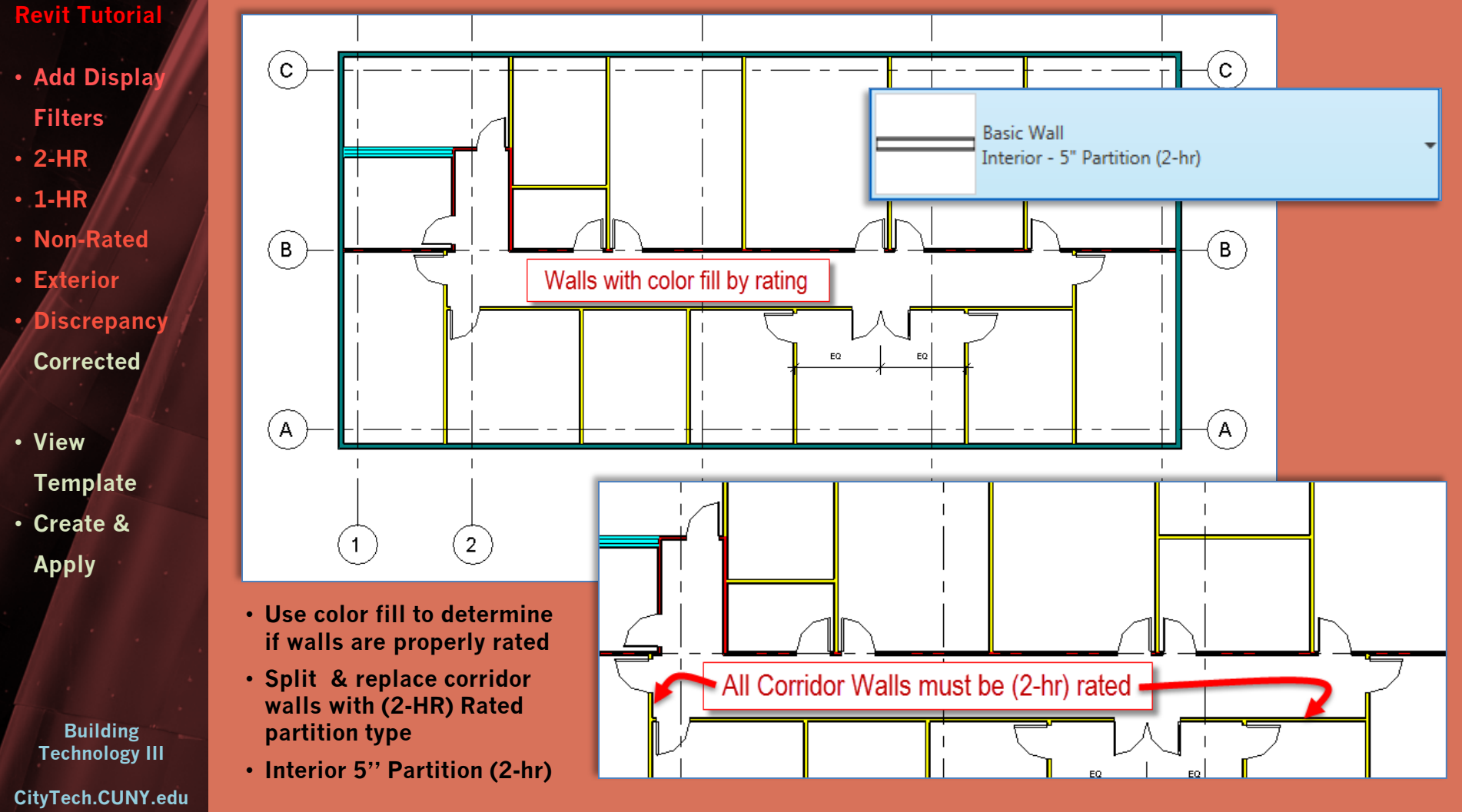

## All corridors must be (2-HR) Rated : Corrected

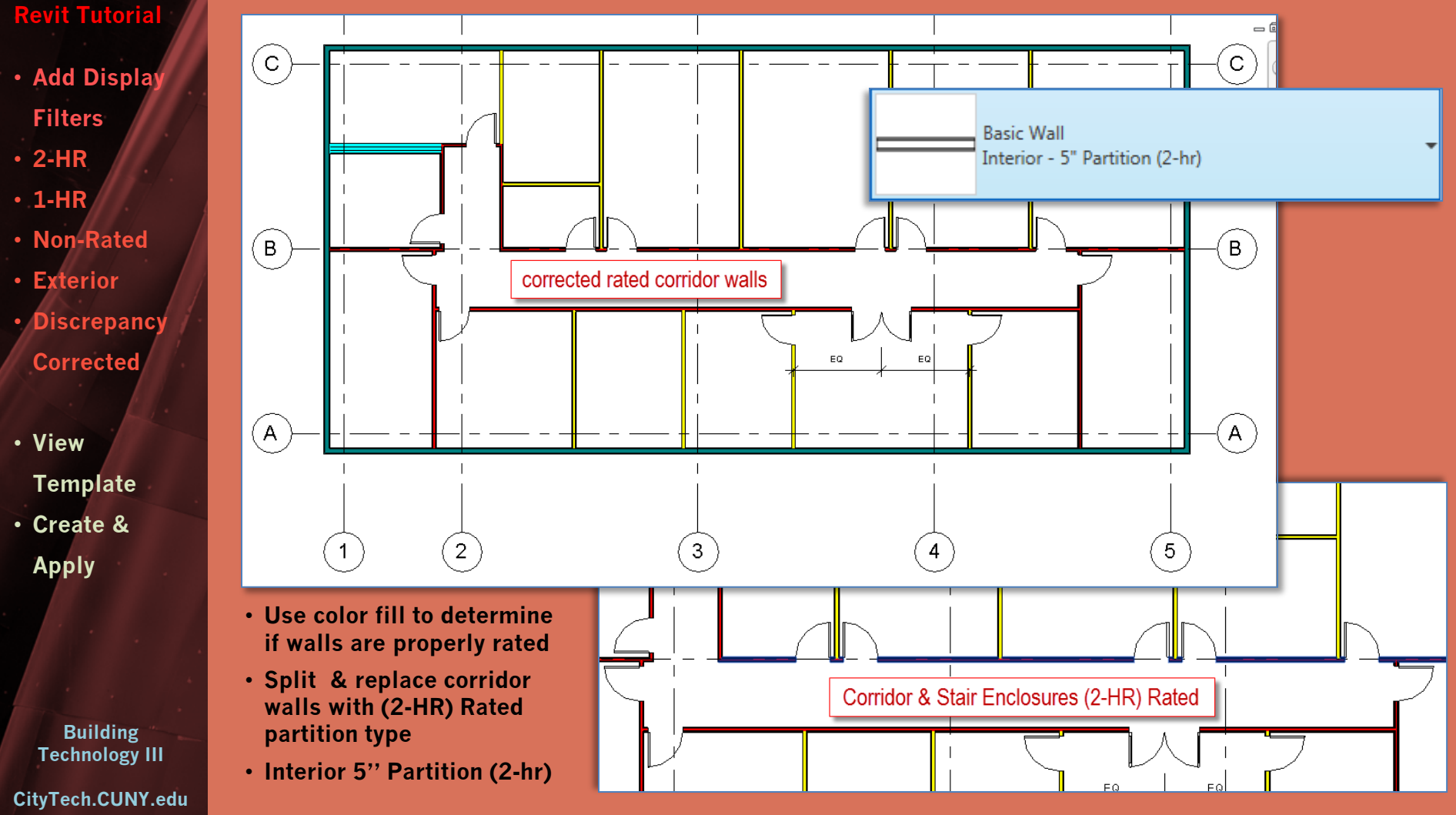

### Create & Use a View Template

- Add Display **Filters**
- 2-HR
- 1-HR
- Non-Rated
- Exterior
- Discrepancy Corrected
- View Template Create &
- Apply

Building Technology III

| Image: Select       Image: Select                                                                                                    | Annotate Analyze Massing & Site Collaborate View<br>Hidden Lines Render<br>ove Hidden Lines Render in Cloud<br>Profile Render Gallery                                                                                                    | Create Template     Name it     "Architectural Plans with Fire     Network Stress"     Network Stress                                                                                                    | 5                                         |  |
|----------------------------------------------------------------------------------------------------|----------------------------------------------------------------------------------------------------|----------------------------------------------------------------------------------------------------|-------------------------------------------|--|
| Propertie       Properties to Current View         Propertie       Propertie         Propertie       Propertie         <                                                                                                    | Create Template from Current View<br>Creates a view template using the properties of the current view<br>as the basis for the new template.<br>On the View Template dialog, you can further modify the view<br>properties, save the template, and then apply or assign the<br>template to other views.<br>Use view templates to ensure adherence to office standards and                                                                                                    | Name: Architectural Plans with Fire Ratings OK Cancel  • Select View name from the list  • Apply View Template  View Templates View Properties                                                                                                    |                                           |  |
| Display Model       Normal       F         • Select another view         • Apply Template to Current         Image: Provide the system of the system of the | View<br>Nor → The Rest of the set of the se | Discipline filter: Numb                                                                                                    | 1/8" =<br>96<br>Norma<br>Coarse<br>Show ( |  |
| Modify<br>View<br>Templates<br>Select<br>Propertie<br>Manage View Templates<br>Manage View Templates<br>Manage View Templates                                                                                                    | Apply Template Properties to Current View<br>Applies properties stored in a view template to the current view.                                                                                                    | V/G Overrides Analytic<br>V/G Overrides Import<br>V/G Overrides Import<br>Infort<br>V/G Overrides Import<br>V/G Overrides Import<br>V/G Overrides Import<br>V/G Overrides Import<br>V/G Overrides Import<br>V/G Overrides Import<br>V/G Overrides Import<br>V/G Overrides Import<br>Import<br>V/G Overrides Import<br>Import<br>V/G Overrides Import<br>Import<br>V/G Overrides Import<br>Import<br>Import | Plan<br>Project                           |  |

X

Number of views with

Normal

1/8" = 1'-0"

Show Original

Value

Edit...

Edit...

Edit...

Edit...

Edit...

Edit...

Edit...

Edit...

Edit...

Edit...

Appl

Project North

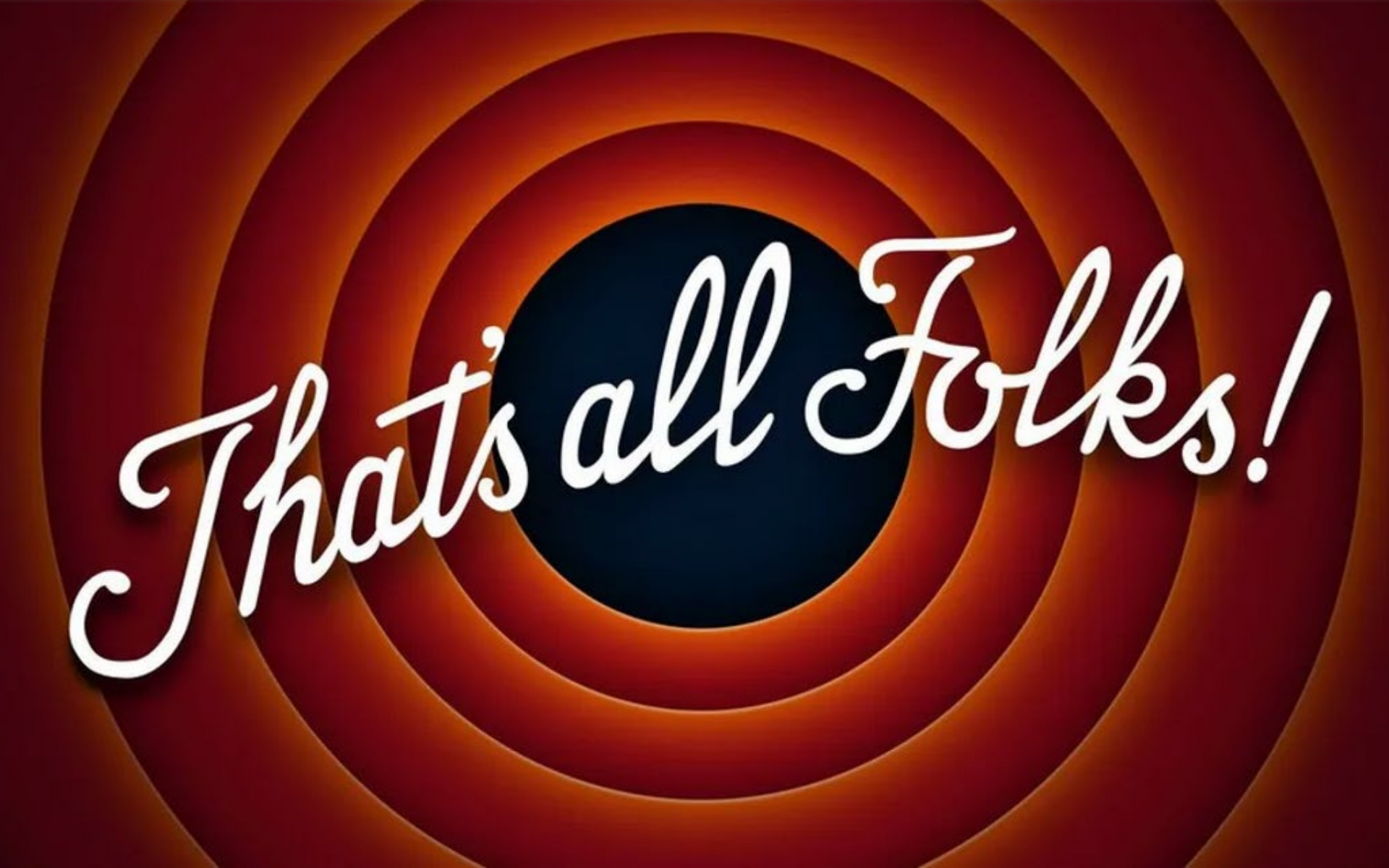